中信银行信用卡怎么申请

?卡宝宝网为大家整理了最新的

中信银行信用卡申请精品图文攻略

,让大家更加快速地挑选适合自己的中信信用卡,更好更快地申请到信用卡。

一、中信银行信用卡中心

中信银行信用卡于2003年开始发行,是中信银行坚持"以客户为先,力求与众不同"的经营理念,主打中高端客户服务体系,针对商旅、高端、女性、大众等四大客户群体精细经营的信用卡。

中信银行信用卡中心地址:https://www.cardbaobao.com/zhongxin/

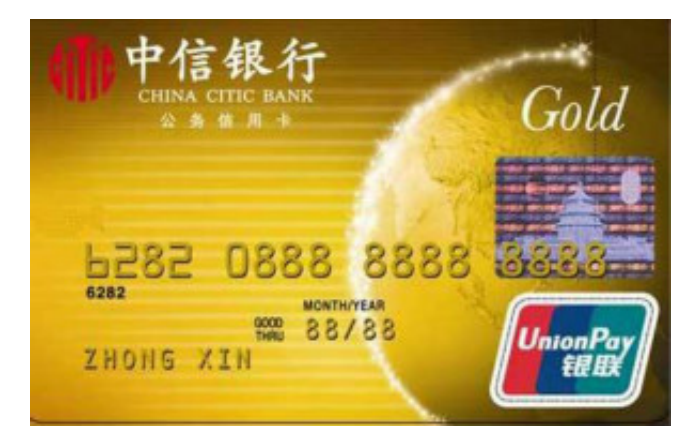

二、中信银行信用卡申请条件

主卡:年龄在18到60周岁之间,可尝试申请我行信用卡。我行将根据您所提供的真实全面的个人资料进行综合审核,申请结果会以短信方式通知您。(网上申请需填写工作单位信息,无单位信息可携带资料到网点填写纸质申请表尝试申请)

附属卡:年龄在16—65周岁之间(出国留学生卡附属卡申请人的年龄在15-65周岁 之间);必须是直系亲属才可办理,包括:父母、子女、兄弟姐妹、夫妻4种;女 朋友、朋友、表兄弟等其他关系不能申请。 三、中信银行信用卡申请流程

1、登陆到中信银行信用卡官网,点击"申请信用卡";

2、这里会展示出各种中信的信用卡供你选择,包括网友推荐TOP10、中信标准卡、特色主题卡、航空商旅卡、高端白金卡、出国专享卡等;

- 3、根据自身需求选择适合的信用卡后,点击"免费申请";
- 4、进去后先选择你喜欢的卡面,填写初审信息;
- 5、点击下一步,填写详细信息;
- 6、确认信息,提交完成申请。
- 四、中信银行信用卡额度

信用卡申请会有专职部门根据您的个人资料及财力证明进行综合审核,能否申请成功,及额度能有多少,无法提前确认,中信信用卡没有规定最高和最低的额度标准,以审核最终结果为准。

中信银行信用卡的额度一般在3000元——5万元这样的区间之内。中信普卡的授信额度大致为3000——1万元,而金卡用户可享受的额度则为1万——5万元。如果中信持卡人想要用信用卡取现的话,其额度则为授信额度的5成。

当然如果中信信用卡的持有人在半年以上的时间内,保持消费金额为授信额度的7 成以上的话,中信银行会根据情况给持卡人信用卡提升额度的。

五、中信银行信用卡查询方法

中信银行信用卡申请进度查询

方式一:网上在线查询

网上查询:电脑查询通道

温馨提示:

1、你可以通过此功能查询到您在中信银行的所有申请记录(包括没有通过申请的记录);

2、如您在使用过程中有任何疑问,个人网银业务请咨询:95558,信用卡网银业务请咨询:

40088-95558。

方式二:客服电话查询

客服电话查询请拨打:40088-95558

操作流程:

1、按"1" 普通话——按"2" 查询类服务——按"1" 信用卡申请及审批进度查询

2、按"2" English——按"2" 查询类服务——按"1" 信用卡申请及审批进度查询

方式三:手机客户端查询

1、下载中信信用卡专属手机客户端动卡空间

2、安装完成后,打开登录动卡空间点击进入自助服务栏目

3、选择申请进度查询菜单

4、按正确操作流程提示进行信用卡申请进度查询

方式四:短信查询

短信查询请编辑短信:SQJD + 身份证号码,发送到106980095558 收费说明: 移动、联通、电信用户发短信到106980095558,只需向运营商支付短信发送费用 ,中信回复的短信免费

中信银行信用卡额度查询方法

1、客服电话查询

持卡人可以拨打中信银行24小时客服电话:40088-95558,按"3"账单及可用额 度等查询类服务,再按"2"账户查询,即可查询您的额度等信息。

2、短信查询

您可以使用在中信银行登记的手机号码,编辑手机短信:YE+卡号末四位(如:YE 8888),发送到:106980095558即可查询到您的可用额度信息。

收费说明:移动、联通、电信用户发送短信到106980095558,只需向运营商支付 短信发送费用,中信回复的短信免费。

3、网银查询

第一步:登陆中信银行信用卡中心主页,点击右侧的"信用卡网上银行"功能;

第二步:选择"快捷版"或"网上银行",然后登陆中信银行信用卡网上银行;

第三步:通过查询"我的账户"或"卡片管理"服务,即可查询到您的信用卡额度。

4、账单查询

持卡人可以在每期银行发给您的信用卡对账单上面查询您当月可用的额度。

5、手机客户端查询

第一步:您可以在中信银行网站扫描二维码下载中信信用卡专属手机客户端动卡空间;

第二步:安装完成后,打开登录动卡空间点击进入自助服务栏目;

第三步:选择"用卡服务"功能;

第四步:通过"查询账户"即可查询到您当前的信用额度。

中信银行信用卡账单查询方法

1、短信查询

编辑手机短信:ZD+卡号末四位,如:ZD8888,发送至106980095558,即可查询查询最新账单金额及还款日期。

2、网银查询

登录中信银行信用卡网上银行,选择我的账户,即可在未出账单查询、历史账单查询里面看到自己最近12个月的账单信息。

3、个人网银查询

登录中信银行个人网银,在右上方选择"信用卡",然后选择"我的账户",即可在未出账单查询、历史账单查询里面看到本人最近12个月的账单信息。

4、客服电话查询

拨打中信银行24小时客服电话:40088-95558,输入并核实身份信息后,根据自动语音提示信息,选择1-3-2-1,按照自动语音提示信息,即可查询账单信息。

中信银行信用卡积分查询方法

1、手机短信查询

持卡人可以使用您在中信银行登记的手机号码编辑短信:JF+卡号的末尾四位(如JF 1234)

移动用户发送至:106575580895558

联通用户发送至:10655020095558

即可获得您的信用卡当前的积分累计情况。

温馨提示:

(1)中信银行附属卡不提供积分查询功能。

(2)短信查询功能中的设计到的字母不区分大小写。

(3)发送短信按照普通短信的资费标准收费,接收短信完全免费。

2、网上银行查询

中信银行信用卡积分可以通过登录中信银行信用卡中心网站查询。

中信银行信用卡中心网址:https://creditcard.ecitic.com/cardbank/logon.jsp

3、客服电话查询

持卡人可拨打中信银行信用卡中心客服电话:40088-95558,按 "3" 账单及可用额度等查询类服务,再按 "3" 积分查询,根据语音提示操作,即可查询您当前的积分情况。

4、手机客户端查询

第一步:您可以在中信银行网站扫描二维码下载中信信用卡专属手机客户端动卡空间。

第二步:安装完成后,打开登录动卡空间点击进入自助服务栏目。

第三步:选择"用卡服务"功能。

第四步:按正确操作流程提示查询您的账户信息,即可查询您当前的积分情况。

六、中信银行信用卡推荐

## 中信银行标准信用卡

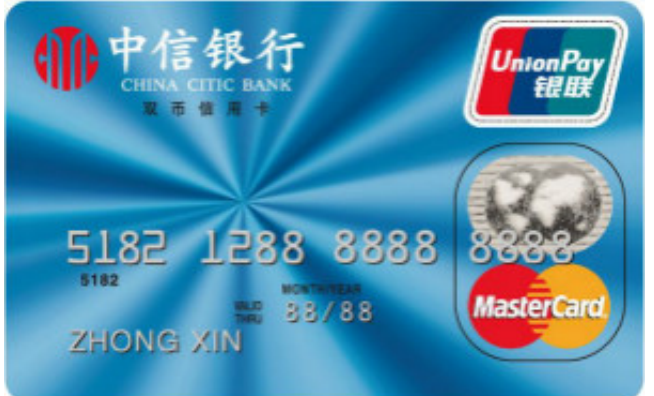

## · 中信明星信用卡 尊贵的卡友权益

・积分可兑礼品及南航、国航、东航里程

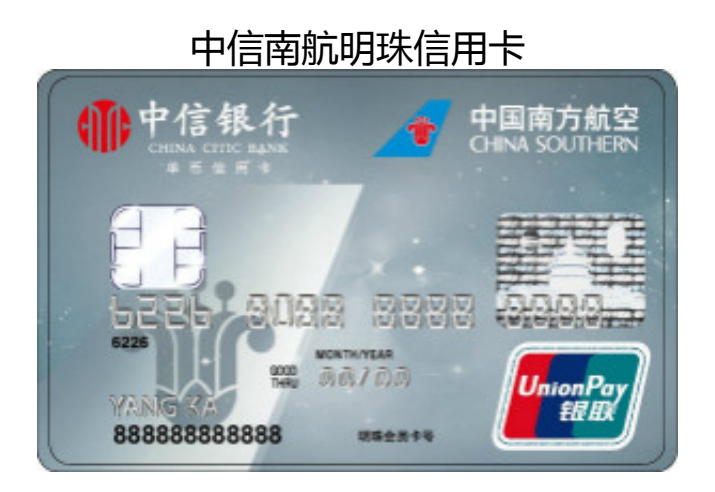

- ·累积南航明珠奖励里程
- ·24小时航空意外伤害保险